## Importing references from PubMed to RefWorks

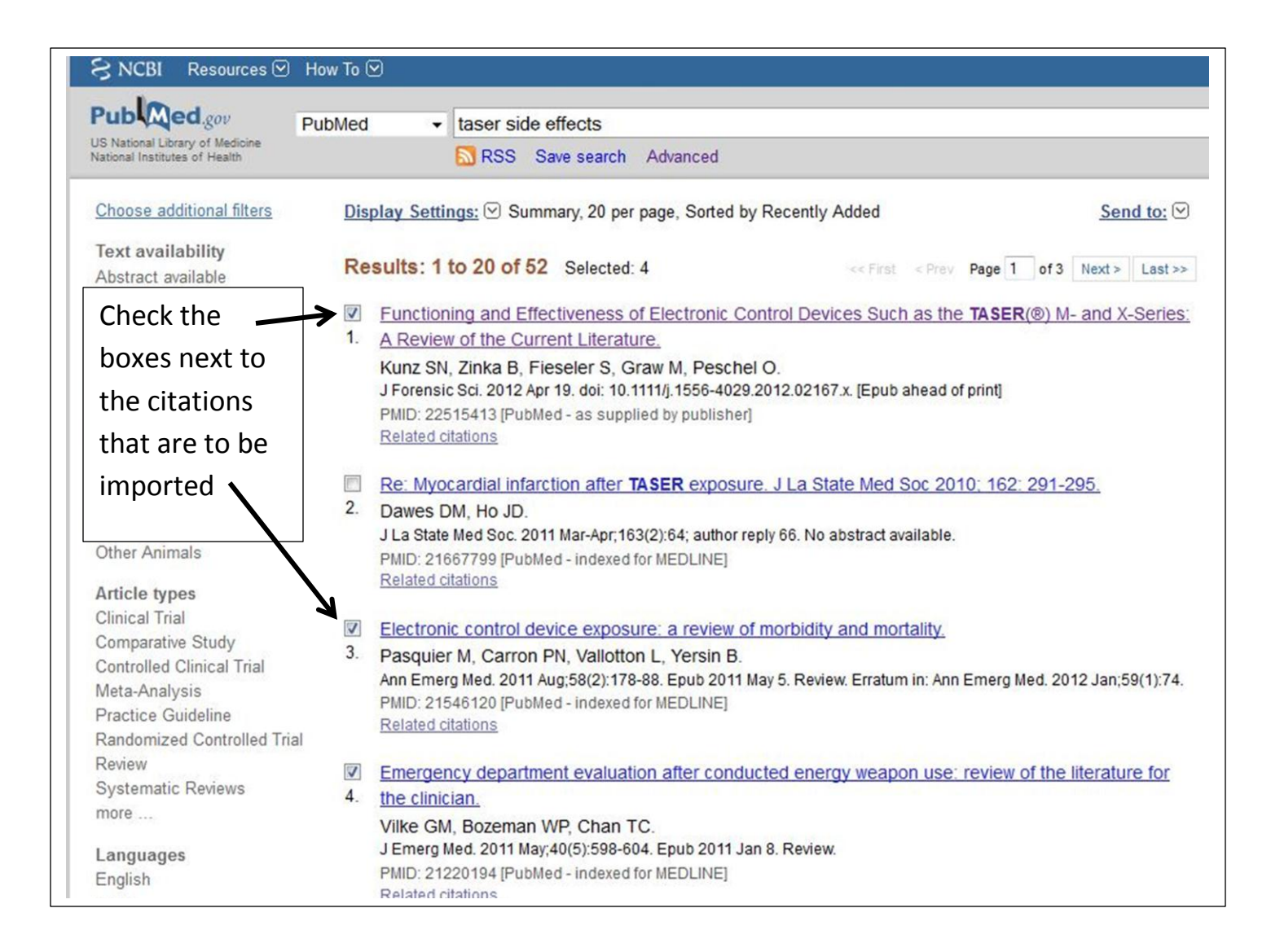

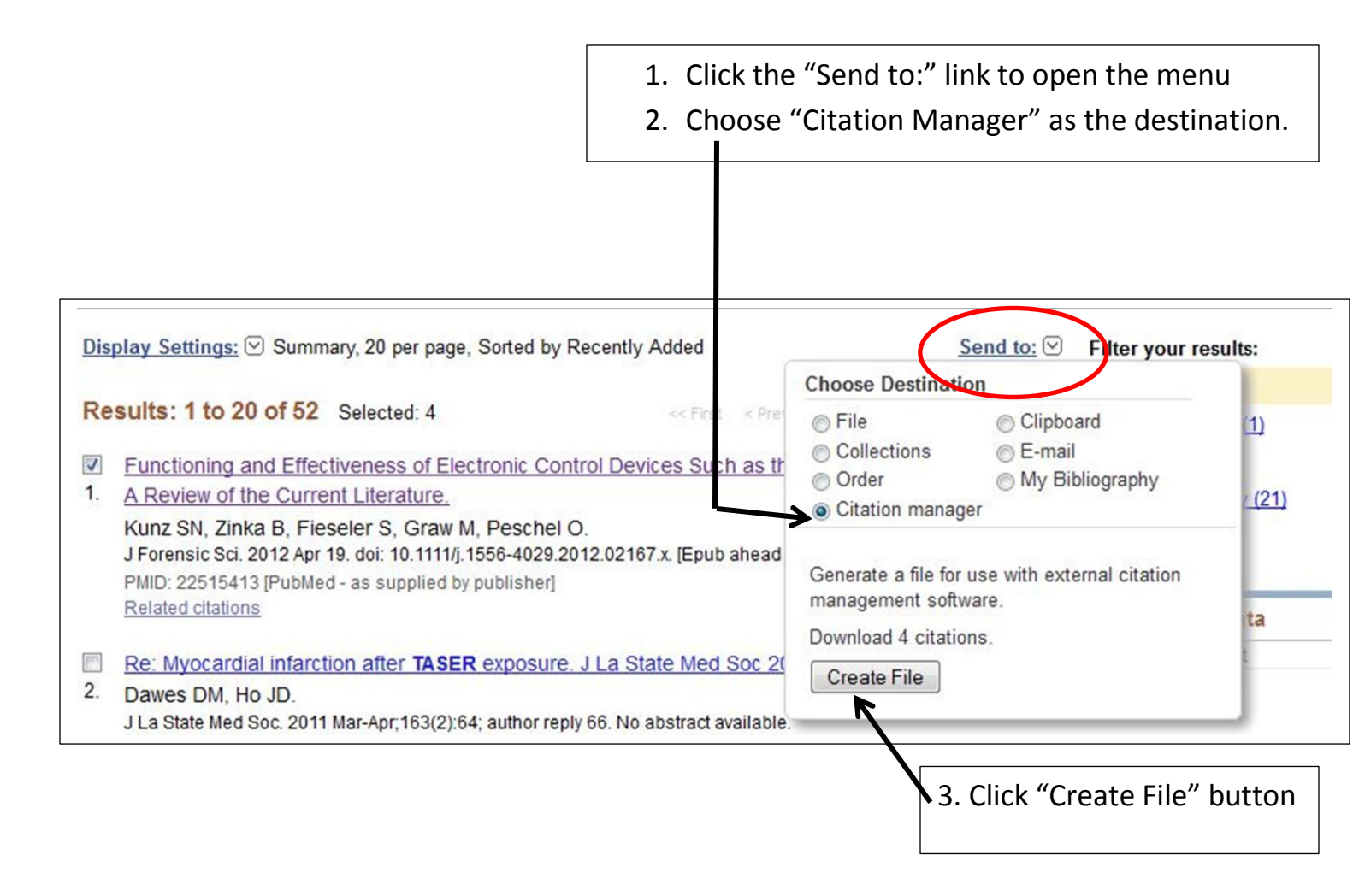

• A file will be created in Notepad. Save the file to somewhere where you will be able to easily find it again. (I usually save to my desktop temporarily).

Log into RefWorks (refworks.com)

| 4. (<br>loc                   | Click "I<br>ation.                   | mport" from o                                                                             | either                                                                                                    |                                             |                                                  |                    |                                                                    |                  |
|-------------------------------|--------------------------------------|-------------------------------------------------------------------------------------------|----------------------------------------------------------------------------------------------------|---------------------------------------------|--------------------------------------------------|--------------------|--------------------------------------------------------------------|------------------|
| Refer                         | Ref                                  | Works<br>View Search E                                                                    | libliography Tools Help                                                                                                    | ,                                           | Search y                                         | our RefWorks datab | University of Detroit<br>Welcome, Jill<br>base                     | Mercy<br>Turner. |
| OAdd Ne<br>Import<br>I Export | ew der                               | Create Bibliography                                                                       | New Reference                                                                                                    |                                             |                                                  |                    | Resources  Support Center  Webinars                                | a                |
| I Sel                         | Referenc<br>Refer                    | es Org:<br>rences to Use<br>Page All in List                                              | anize & Share Folders                                                                                                    | on v<br>Primav 💌                            | 1 <u>2 3 4 5</u><br>Change View<br>Standard View | <u>Next Last</u>   | Folders                                                            |                  |
|                               | Ref ID<br>Title<br>Source            | 109<br>Living Out Reflective Pr<br>Journal of Christian Nu                                | Journal Article Reference 1 o<br>actice<br><u>rsing</u> , 2011, 28, 3, 144-145                                                  | f 385                                       | *2                                               | <b>x {} </b>       | Acad Portfol Health F<br>Bariatric surgery (2                      | Prof             |
|                               | Ref ID<br>Title<br>Source<br>Folders | 452<br>What's a MOOC?<br><u>T+D</u> , 2011, 65, 10, 18-1<br><u>MOOC</u> ;                 | Journal Article Reference 2 o<br>8, American Society for Training (                                                             | f 385<br>& Development                      | *2                                               | <b>x {}</b> 🔍 🗄    | Citations for style ma<br>CNS - Outcomes ()<br>Crest Pro-Health () | inus<br>2)<br>3) |
|                               | Ref ID<br>Title<br>Source<br>Folders | 119<br>The Story Factor: Inspir<br>Journal for Quality & Pa                               | Journal Article Reference 3 o<br>ation, Influence, and Persuasion<br>rticipation, 2006, 29, 1, 41-41, An                        | f 385<br>Through the Art<br>herican Society | of Storytelling<br>for Quality, Inc              | X () 🔍 🛛           | Dentistry and Herbal<br>Diverticulosis (0)                         | Mer 🗸            |
|                               | Ref ID<br>Title<br>Source<br>Folders | 371<br>Long Hours Increase R<br><u>Calif Nurse</u> , 2004, 100,<br>Nursing shifts and mee | Journal Article Reference 4 o<br>tisk of Error.<br>6, 5-5, California Nurses Associa<br><u>I errors;</u>                        | f 385<br>ation                              | *∂2                                              | × () 🤍 🛛           | Quick Access                                                       | 8                |
|                               | Ref ID<br>Title<br>Source<br>Folders | 347<br>Society of Biblical Litera<br>Society of Biblical Litera<br>Enoch - Prophet - Shav | Journal Article Reference 5 o<br>ature : 1999 Seminar Papers<br>a <u>ture Seminar Papers</u> , 1999, 38, -<br><u>/n Gibson;</u> | f 385<br>1-642                              | ☆ 🖉 :                                            | ₭ {}  ॥            | Create Bibliography                                                |                  |
|                               | Ref ID<br>Title<br>Source            | 51<br>Library Journal: Library<br>2011, 1/11/2011, http://w                               | Web Page Reference 6 of 3<br>News, Reviews and Views<br>www.libraryjournal.com/                                                 | 85                                          | *≥                                               | ₭ {}  !!           | <ul> <li>Output Style Manage</li> <li>Customize</li> </ul>         | r                |

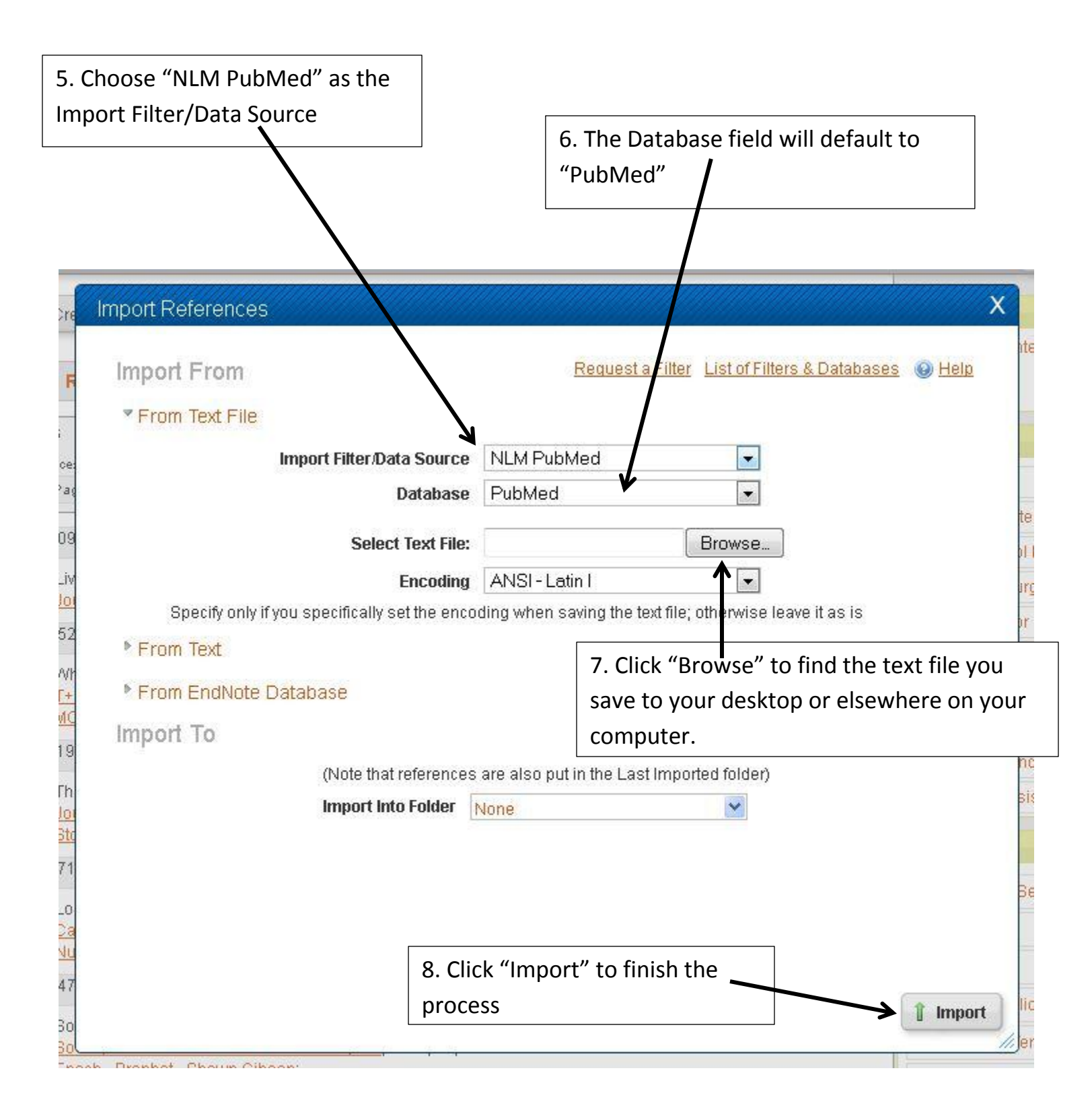

10. Choose the Folder in which you wish the citations to appear. (Note: if no Folder is chosen, citations will be put into the Last Imported Folder.)

11. Set up Folders to help organize citations